# Für Produzenten How to: Naturküste

Schritten, wie Ihr Euer Profil erstellt und Eure Produkte anlegt.

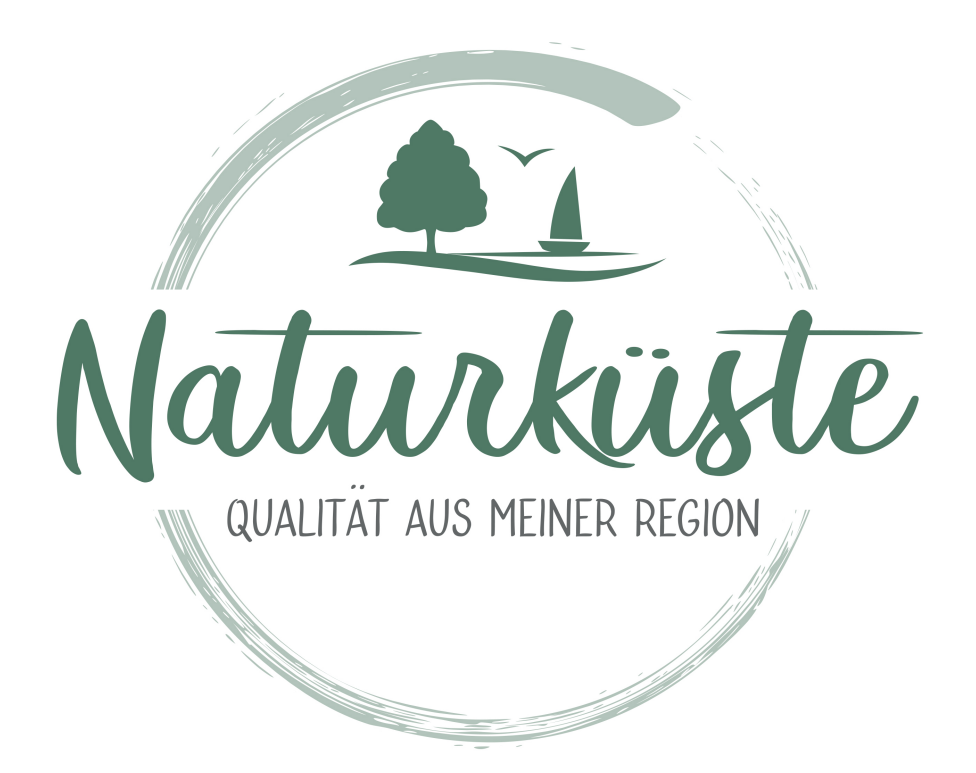

# Mietprodukte

Zunächst geht Ihr in Euer Profil der Naturküste und geht mit Eurer Maus in eurem Dashboard links auf "Produkte" und dann auf "Hinzufügen". In dem sich öffnenden Fenster setzt Ihr zunächst einen Haken in dem Feld "Virtuell", um danach das Produkt von einem einfachen Produkt in ein Rental Product zu ändern.

|    | Home             | Produkt hinzufügen           |                          |                               |  |  |  |  |  |  |
|----|------------------|------------------------------|--------------------------|-------------------------------|--|--|--|--|--|--|
|    | Media            |                              |                          |                               |  |  |  |  |  |  |
|    | Beiträge         |                              |                          |                               |  |  |  |  |  |  |
| Ŷ  | Produkte         | Einfaches Produkt            | *                        |                               |  |  |  |  |  |  |
| ਸ਼ | Bestellungen     | Dienstleistung Differenzbest |                          |                               |  |  |  |  |  |  |
|    | Gutscheine       | Produkttitel                 |                          |                               |  |  |  |  |  |  |
|    | Kunden           |                              |                          |                               |  |  |  |  |  |  |
|    | Mitarbeiter      | Preis (C)                    | Angeboispreis (*)        |                               |  |  |  |  |  |  |
|    | Analysen         | Streichpreis Hinweis 🕥       | Preishinweis auswählen   |                               |  |  |  |  |  |  |
|    | Erstattung       | Angebotspreis Hinweis 👔      | Preishinweis auswählen 🛟 | •                             |  |  |  |  |  |  |
| ŝ  | Einstellungen    | Einheit 🗛                    | Einheit auswählen        | Kategorien *                  |  |  |  |  |  |  |
|    | Zahlungen        | Brodukteinheiten             |                          |                               |  |  |  |  |  |  |
| æ  | Delivery Persons | I TOURIER MINISTERIN         |                          | Eler                          |  |  |  |  |  |  |
|    | Abonnenten       | Base Price Units 🌖           |                          | Fleisch                       |  |  |  |  |  |  |
|    | Support          | Berechnung 🌖                 |                          | Geschenke &<br>Blumen         |  |  |  |  |  |  |
| \$ | Berichte         | Regular Base Price (€)       |                          | Getränke & Kaffee<br>Kosmetik |  |  |  |  |  |  |

# Produkt hinzufügen

|            | Home             | Produkt hinzufügen                                                 |                          | 🗇 Hinzufügen                               |
|------------|------------------|--------------------------------------------------------------------|--------------------------|--------------------------------------------|
|            | Media            |                                                                    |                          |                                            |
| ۵          | Beiträge         |                                                                    |                          |                                            |
| Ŷ          | Produkte         | <ul> <li>✓ Einfaches Produkt</li> <li>Variables Produkt</li> </ul> |                          |                                            |
| ਕ          | Bestellungen     | Gruppiertes Produkt                                                |                          |                                            |
| ÷          | Gutscheine       | Produkttitel                                                       |                          |                                            |
| 8          | Kunden           |                                                                    |                          |                                            |
| 8          | Mitarbeiter      | Piels (C)                                                          | Angebotspreis (E)        |                                            |
| <u>128</u> | Analysen         | Streichpreis Hinweis 👩                                             | Preishinweis auswählen   |                                            |
| a          | Erstattung       | Angebotspreis Hinweis 👩                                            | Preishinweis auswählen + | ÷                                          |
| © <b>6</b> | Einstellungen    | Einheit                                                            | Einheit auswählen        | Kategorien*                                |
|            | Zahlungen        | Draduktainhaitan                                                   |                          | Backwaren                                  |
| 3          | Delivery Persons | FIGUIRIENINEREN                                                    |                          | Eier                                       |
| Ŷ          | Abonnenten       | Base Price Units 🌖                                                 |                          | <ul> <li>Fisch</li> <li>Fleisch</li> </ul> |
| ¢          | Support          | Berechnung 🌖                                                       |                          | Geschenke &<br>Blumen                      |
| \$         | Berichte         | Regular Base Price (€)                                             |                          | Getränke & Kaffee<br>Kosmetik              |

**Rental Product** 

Das neue Fenster bietet euch die Möglichkeit, Euer Produkt genauer definieren. Ihr könnt dem Produkt einen Namen geben, Beschreibungen hinzufügen und rechts mehrere Bilder Eures Produktes hinzufügen. Da es sich hierbei um Mietprodukte handelt, setzt Ihr den Haken in den Kategorien bei "Übernachtung". Ihr könnt dies weiter mit den Unterkategorien spezifizieren, indem Ihr einen weiteren Haken dafür setzt, z.B. Stellplatz. Danach gebt Ihr die Schlagworte ein, über die man Euch im Shop finden werdet.

|                              | ÷                                    |
|------------------------------|--------------------------------------|
|                              | Kategorien *                         |
|                              | 🕑 🗹 Übernachten                      |
|                              | Bungalow                             |
|                              | Campingfass                          |
|                              | Haus                                 |
| eschreibung *                | Hütte                                |
|                              | ✓ Stellplatz                         |
| Dateien hinzufügen           | Tiny House                           |
|                              | Tipi/Jurte                           |
| Absatz 🔻 B I 🗄 🗄 储 🖹 🚍 🖉 🚍 🚟 | +Neue Kategorie hinzufüge.           |
|                              | Schlagworte 🏮                        |
|                              | Trenne Produkt-<br>Schlagworte durch |
|                              | Wählen Sie aus den an                |
|                              | häufigsten verwendeten Tag           |
|                              | Sichtbarkeit im Katalog:             |
|                              | Im Shop und den Sucher               |
|                              |                                      |
|                              |                                      |

Scrollt Ihr weiter nach unten werdet Ihr darum gebeten den Preis für Euer Produkt festzulegen. Hier habt Ihr die Auswahl zwischen Allgemeinen Preisen, Tagespreisen, monatlichen Preisen und "Tage Bereich Pricing". Dies bietet euch die Möglichkeit saisonale Preise oder unterschiedliche Preise für Wochenendbuchungen hinzuzufügen.

| ⊜ Mieten ⊗           | Preistyp 👩               | Tagespreise                    | ~  |
|----------------------|--------------------------|--------------------------------|----|
| Instellungen         | Menge einstellen         | 1                              |    |
| linventar            | Per Kilometer Price(€) 💿 | Per Kilometer Price            |    |
| 🕞 Versand            | Stundenpreis(€) 💿        | Tragen Sie den Preis hier ein. |    |
| (3) Steuer           | Friday Price(€)          | 225                            |    |
| 🗄 Eigenschaften      | Saturday Price(€)        | 225 I                          | \$ |
| <i>O</i> Verlinkung  | Sunday Price(€)          | 225                            |    |
| 방 Produktrichtlinien | Monday Price(€)          | 225                            |    |
|                      | Tuesday Price(€)         | 225                            |    |
|                      | Wednesday Price(€)       | 225                            |    |
|                      | Thursday Price(€)        | 225                            | \$ |

Unter dem Punkt "Rabatt" könnt ihr mögliche Rabatte festlegen, als Beispiel bei einer bestimmten Buchungsdauer.

| A Mieten            |                  |            |                 |                            |
|---------------------|------------------|------------|-----------------|----------------------------|
| C Rabatt ©          | Rabatt für Tages | zeitraum   | Martan          |                            |
| Instellungen        | Rabatt Tvp       | Descentual | Rabattbetraa(€) | (+)                        |
| Inventar            |                  | Prozentudi |                 |                            |
| C Steuer            |                  |            |                 |                            |
| 🖽 Eigenschaften     |                  |            |                 |                            |
| <i>O</i> Verlinkung |                  |            |                 |                            |
| E Erweitert         |                  |            |                 |                            |
|                     |                  |            |                 |                            |
|                     |                  |            |                 |                            |
|                     |                  |            | ENTWURF         | ZUR ÜBERPRÜFUNG EINREICHEN |

Rabatt

Das nächste für Euch relevante Feld ist das der "Steuer", in dem Ihr angeben könnt ob das Produkt besteuert wird und in welcher Steuerklasse es sich befindet.

| 🛱 Mieten                    | Steuerstatus 👩 | Besteuerbar        | \$                |
|-----------------------------|----------------|--------------------|-------------------|
| (), Rabatt                  | Steuerklasse 💿 | Standard           | •                 |
| © Einstellungen             |                |                    |                   |
| 🗎 Inventar                  |                |                    |                   |
| 🕞 Versand                   |                |                    |                   |
| 💷 Steuer 🛛 💿                |                |                    |                   |
| 🗄 Eigenschaften             |                |                    |                   |
| 𝔗 Verlinkung                |                |                    |                   |
| Director Produktrichtlinien |                |                    |                   |
|                             |                |                    |                   |
|                             |                |                    |                   |
|                             |                |                    |                   |
|                             |                |                    |                   |
|                             |                | ENTWURF ZUR ÜBERPF | RÜFUNG EINREICHEN |
|                             |                |                    |                   |

Steuer

Das Feld "Eigenschaften" erlaubt euch eine Auflistung der Dinge, die Euer Produkt ausmacht. Interessante Punkte könnten Gästeanzahl, Ausstattung, Größe, Haustiere, etc. sein. Hier könnt Ihr mehrere Punkte angeben, indem ihr auf "Hinzufügen" klickt. In dem Feld "Wert(e)" gebt ihr die eine Auflistung dessen ein, was unter diese Kategorie fällt. Bei der Ausstattung wären das Sachen wie Handtücher, Heizung, Herd, Kanu, etc. Diese trennt Ihr untereinander mit einem Trennstrich.

| A Mieten          | Figenschaften                 |                                                                                                    |  |  |  |  |  |
|-------------------|-------------------------------|----------------------------------------------------------------------------------------------------|--|--|--|--|--|
| (). Rabatt        |                               |                                                                                                    |  |  |  |  |  |
| Instellungen      | Aktiv?                        | ~                                                                                                    |  |  |  |  |  |
| lnventar          | Name                          | Gästeanzahl                                                                                                    |  |  |  |  |  |
| Ca Versand        | Wert(e)                       | 4                                                                                                    |  |  |  |  |  |
| I Steuer          | Auf der Produktseite sichtbar | v                                                                                                    |  |  |  |  |  |
| 🗏 Eigenschaften 🍥 |                               |                                                                                                    |  |  |  |  |  |
|                   | Aktiv?                        |                                                                                                    |  |  |  |  |  |
| Rame     Name     |                               | Ausstattungen                                                                                                    |  |  |  |  |  |
| Erweitert         | Wert(e)                       | Parkplatzigratis W-Lan(Grili)Haartrockner(Handtucher)Heizung)Herdl<br>Kaffeemaschine Kaminofen Kanu Kühlschrank Strandkorb Wasserk<br>ocher |  |  |  |  |  |
|                   | Auf der Produktseite sichtbar |                                                                                                    |  |  |  |  |  |
|                   | Aktiv?                        |                                                                                                    |  |  |  |  |  |
|                   | Name                          | Größe                                                                                                    |  |  |  |  |  |
|                   | Wert(e)                       | 30 I                                                                                                    |  |  |  |  |  |
|                   | Auf der Produktseite sichtbar |                                                                                                    |  |  |  |  |  |
|                   |                               |                                                                                                    |  |  |  |  |  |
|                   | Attribute hinzufügen          | HINZUFÜGEN                                                                                                    |  |  |  |  |  |

Eigenschaften

Der Punkt "Verlinkung" ist für Euch von Interesse, sobald Ihr bereits Produkte vollständig erstellt habt. Wenn dem so ist, könnt Ihr hier auf diese Produkte verlinken. Diese werden als attraktives weiteres Produkt auf der Produktseite (Upselling) oder im Warenkorb (Cross-Sells) angezeigt.

|                     |                              |                                                                                                    | Sichtbarkeit im Katalog:   |
|---------------------|------------------------------|----------------------------------------------------------------------------------------------------|----------------------------|
|                     |                              |                                                                                                    | Im Shop und den Such- 🗸    |
|                     |                              |                                                                                                    |                            |
|                     |                              |                                                                                                    |                            |
| A Mieten            | Upealling (Zugathyarkäuta)   |                                                                                                    |                            |
| (, Rabatt           | opsening (zasazverkadie) 😈   | Filter by product                                                                                                    | ·                          |
| Einstellungen       | Cross-Sells (Querverkäufe) 🕥 | Filter by product                                                                                                    |                            |
| linventar           |                              |                                                                                                    |                            |
| 🖓 Versand           |                              |                                                                                                    |                            |
| D Stever            |                              |                                                                                                    |                            |
| Eigenschaften       |                              |                                                                                                    |                            |
| <i>θ</i> Verlinkung |                              |                                                                                                    |                            |
| Produktrichtlinien  |                              |                                                                                                    |                            |
| I Erweitert         |                              |                                                                                                    |                            |
|                     |                              |                                                                                                    |                            |
|                     |                              |                                                                                                    |                            |
|                     |                              |                                                                                                    |                            |
|                     |                              | - CALLER - CALLER - CAL |                            |
|                     |                              | ENTW                                                                                                    | ZUR ÜBERPRÜFUNG EINREICHEN |
|                     |                              |                                                                                                    |                            |

#### Verlinkung

Das Fenster "Produktrichtlinien" bietet die Möglichkeit, spezielle Richtlinien oder Bedingungen für die Nutzung Eures Produktes festzulegen.

| A Mieten               | Reiterbeschri             | ftung   |          |       |      |       |      |   |   |  |   |
|------------------------|---------------------------|---------|----------|-------|------|-------|------|---|---|--|---|
| (C Rabatt              |                           |         |          |       |      |       |      |   |   |  |   |
| ② Einstellungen        | Versandbedii              | ngungei | ר        |       |      |       |      |   |   |  |   |
| lnventar               | <b>9</b> ) Dateien hinz   | ufügen  |          |       |      |       |      |   |   |  |   |
| 🖵 Versand              | Absatz 🔻                  | B I     | <b>∷</b> | = 66  | Ē    | Ξ     | ≡    | Ð | ⊒ |  |   |
| © Steuer               |                           |         |          |       |      |       |      |   |   |  |   |
| 🗄 Eigenschaften        |                           |         |          |       |      |       |      |   |   |  |   |
| 𝔗 Verlinkung           |                           |         |          |       |      |       |      |   |   |  |   |
| 🔁 Produktrichtlinien 💿 |                           |         |          |       |      |       |      |   |   |  | 4 |
| 🗄 Erweitert            | Rückgaberec               | ht      |          |       |      |       |      |   |   |  |   |
|                        | <b>9</b> 3 Dateien hinz   | ufügen  |          |       |      |       |      |   |   |  |   |
|                        | Absatz 🔻                  | B I     |          | E 66  | E    | Ξ     | Ξ    | P | ≡ |  |   |
|                        |                           |         |          |       |      |       |      |   |   |  |   |
|                        |                           |         |          |       |      |       |      |   |   |  |   |
|                        |                           |         |          |       |      |       |      |   |   |  |   |
|                        |                           |         |          |       |      |       |      |   |   |  | 4 |
|                        | Stornierungs <sup>.</sup> | -/Rückg | abe-/U   | mtaus | chbe | dingu | unge | n |   |  |   |
|                        | <b>9</b> 1 Dateien hinz   | ufügen  |          |       |      |       |      |   |   |  |   |
|                        | Absatz 🔻                  | R T     | 1= 1     |       | =    | ÷     | -=   | D |   |  |   |

## Produktrichtlinien

Der letzte Punkt "Erweitert" dient der Anordnung Eurer Produkte auf der Seite Eures Shops (Menüreihenfolge) oder das Hinweisen auf bestimmte Punkte, die Ihr hervorheben wollt.

| <ul> <li>♠ Mieten</li> <li>♥ Kabatt</li> <li>♥ Einstellungen</li> <li>■ Inventar</li> <li>♥ Versand</li> <li>♥ Steuer</li> <li>■ Eigenschaften</li> <li>♥ Verlinkung</li> <li>♥ Produktrichtlinien</li> <li>⊞ Erweitert</li> </ul> | Bewertungen aktivieren<br>Menüreihenfolge |         |                            |
|----------------------------------------------------------------------------------------------------|-------------------------------------------|---------|----------------------------|
|                                                                                                    |                                           | ENTWURF | ZUR ÜBERPRÜFUNG EINREICHEN |

## Erweitert

Nachdem Ihr alle für Euch relevanten Punkte eingepflegt und gegebenenfalls noch einmal überprüft habt, könnt Ihr nun auf "Zur Überprüfung Einreichen" klicken.

Unser Team wird daraufhin Euer Produkt für den Shop freischalten!

Falls Ihr weitere Fragen zu diesem Thema haben solltet, könnt Ihr Euch jederzeit an uns wenden.

Ihr erreicht uns unter:

Elke Freimuth, Geschäftsführerin wilde-natur.org gGmbH, mail@wilde-natur.org

Hjördis Plate, Geschäftsführerin Naturküste, hjördis@naturkueste.de

Johanna Schaeper, Geschäftsführerin Naturküste, johanna@naturkueste.de

Kjell Dahmke, Teamassistent, info@wilde-natur.org